#### TRAINING UPDATE

Lab Location: Department: GEC, SGMC & WAH Core Lab 
 Date Distributed:
 7/11/2018

 Due Date:
 8/7/2018

 Implementation:
 8/7/2018

### **DESCRIPTION OF PROCEDURE REVISION**

Name of procedure:

# Fluid Keyboard: Accessing Differential Result Entry on Fluids SGAH.H11 v2

This SOP has been converted to a system one

**Description of change(s):** 

Section 5: added second tech and path review processes

Section 6: added path review form

This revised SOP will be implemented on August 7, 2018

Document your compliance with this training update by taking the quiz in the MTS system.

Non-Technical SOP

| Title       | Fluid Keyboard: Accessing | Differential Result Entry on Fluids |
|-------------|---------------------------|-------------------------------------|
| Prepared by | Leslie Barrett            | Date: 4/3/2012                      |
| Owner       | Robert SanLuis            | Date: 4/3/2012                      |

| Laboratory Approval                        |                       |      |  |  |  |  |
|--------------------------------------------|-----------------------|------|--|--|--|--|
| Print Name and Title                       | Signature             | Date |  |  |  |  |
| Refer to the electronic signature page for |                       |      |  |  |  |  |
| approval and approval dates.               |                       |      |  |  |  |  |
|                                            |                       |      |  |  |  |  |
|                                            |                       |      |  |  |  |  |
|                                            |                       |      |  |  |  |  |
|                                            | 1                     |      |  |  |  |  |
| Local Issue Date:                          | Local Effective Date: |      |  |  |  |  |

| Review:    |           |      |  |  |  |  |
|------------|-----------|------|--|--|--|--|
| Print Name | Signature | Date |  |  |  |  |
|            |           |      |  |  |  |  |
|            |           |      |  |  |  |  |
|            |           |      |  |  |  |  |
|            |           |      |  |  |  |  |
|            |           |      |  |  |  |  |
|            |           |      |  |  |  |  |
|            |           |      |  |  |  |  |

# TABLE OF CONTENTS

| 1. | PURPOSE                | . 2 |
|----|------------------------|-----|
| 2. | SCOPE                  | . 2 |
| 3. | RESPONSIBILITY         | . 2 |
| 4. | DEFINITIONS            | . 2 |
| 5. | PROCEDURE              | . 2 |
| 6. | RELATED DOCUMENTS      | 6   |
| 7. | REFERENCES             | . 6 |
| 8. | REVISION HISTORY       | . 7 |
| 9. | ADDENDA AND APPENDICES | . 7 |

## 1. PURPOSE

This procedure describes the steps to result a fluid differential using the Sunquest GUI.

### 2. SCOPE

This procedure applies to fluid differentials.

#### 3. **RESPONSIBILITY**

This procedure is performed by Core Laboratory staff.

# 4. **DEFINITIONS**

GUI - Graphic User Interface

# 5. **PROCEDURE**

1. Log into the Sunquest GUI application.

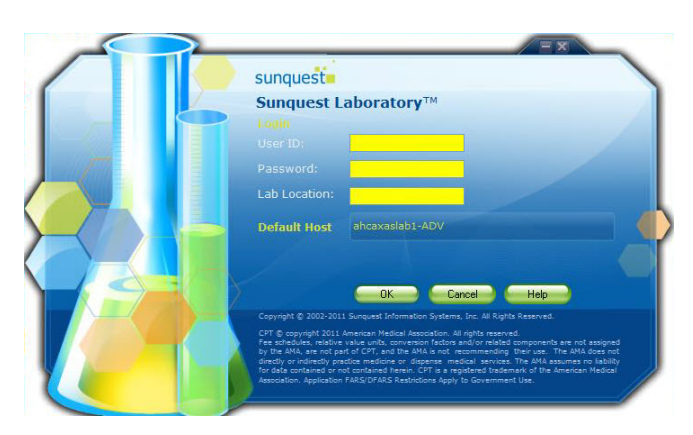

2. Click on "Differential Result Entry".

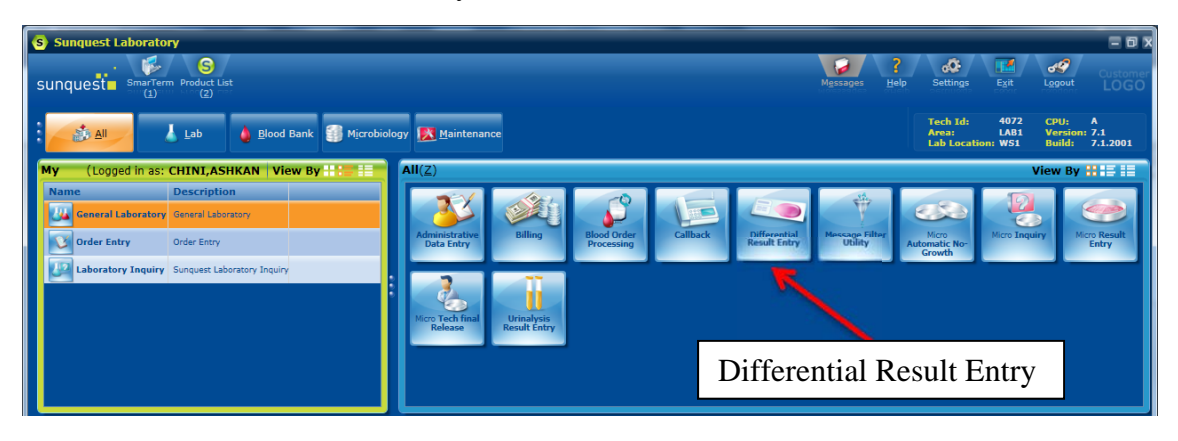

3. Under "Information Dialog" screen, click on the down arrow and select the type of fluid.

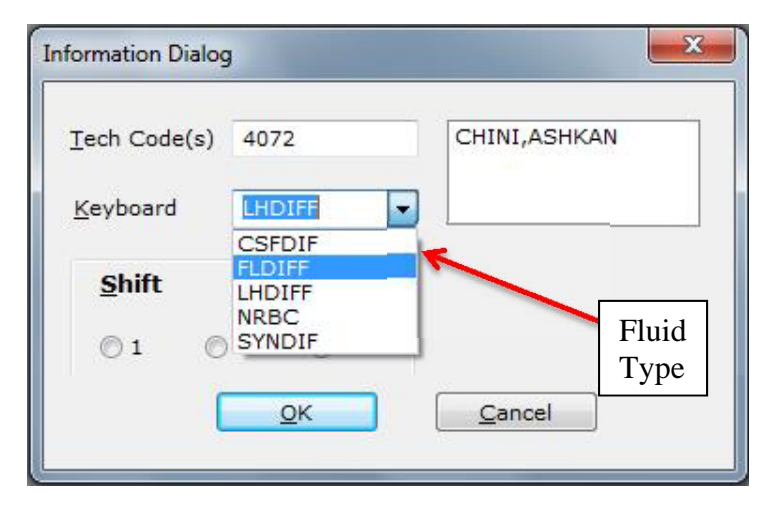

4. Enter the accession number and press enter. When patient information is displayed, verify it matches the specimen tested. Once patient identification is confirmed, click on "Count".

| T41838 TEST, AML ONE |               |            |       | Differential Resulting |           |        |                |                |  |
|----------------------|---------------|------------|-------|------------------------|-----------|--------|----------------|----------------|--|
| History 🗹 Count 🔀 M  | 1orphology    | QA Rev     | view  |                        |           |        |                |                |  |
|                      |               |            |       |                        |           |        | and the second | Save           |  |
| Voc # 141838 Nar     | lection 03/29 | 2/2016 - 0 | 500   | Co                     | unt       | 51-1   | Hospital WAH   | Save/Rpt Blk   |  |
| OOB 12/12/1948 Ph    | sician        | ,2010 0    |       | L                      |           |        |                | Hold           |  |
| Sex M Pat            | . Loc. TEST   |            |       | Order C                | code(s) F | CCD    |                |                |  |
| Dia                  | gnosir        |            |       | Order C                | Comment   |        |                | Reject         |  |
| lemogram             |               |            |       |                        |           |        |                | Close          |  |
| ccession # Date      | Time          | FAPP       | FC    | OL                     | FRBC      | FTNC   | FTYP23         | Workload       |  |
| C T41838 03/29/20    | 16 0600       | -          |       |                        | -         | -      | ¥              |                |  |
|                      |               |            | 1 00  |                        | n Nu      | mbor   |                | Retain Morph   |  |
|                      |               | •          | Acc   | essic                  |           | iniber | •              | Retain Count y |  |
| Count                |               |            |       |                        |           |        |                |                |  |
| CCession # Date      |               | FPOL       | FLYMP | FMAM                   | FEOS      | COMM2  |                | 1              |  |
| 141636 03/23/20      | 10 0000       | -          | -     | -                      | -         |        |                |                |  |
| Mo <u>r</u> phology  |               |            |       |                        |           |        |                |                |  |
| ccession # Date      | Time          | · · · · ·  |       |                        |           |        |                |                |  |
|                      |               |            |       |                        |           |        |                |                |  |
|                      |               |            |       | Com                    | mont      | 1      |                |                |  |

5. Examine the slide and adjust the "Total Count Limit" accordingly. To adjust the Total Count Limit, click on "Set Count" then choose one of the options.

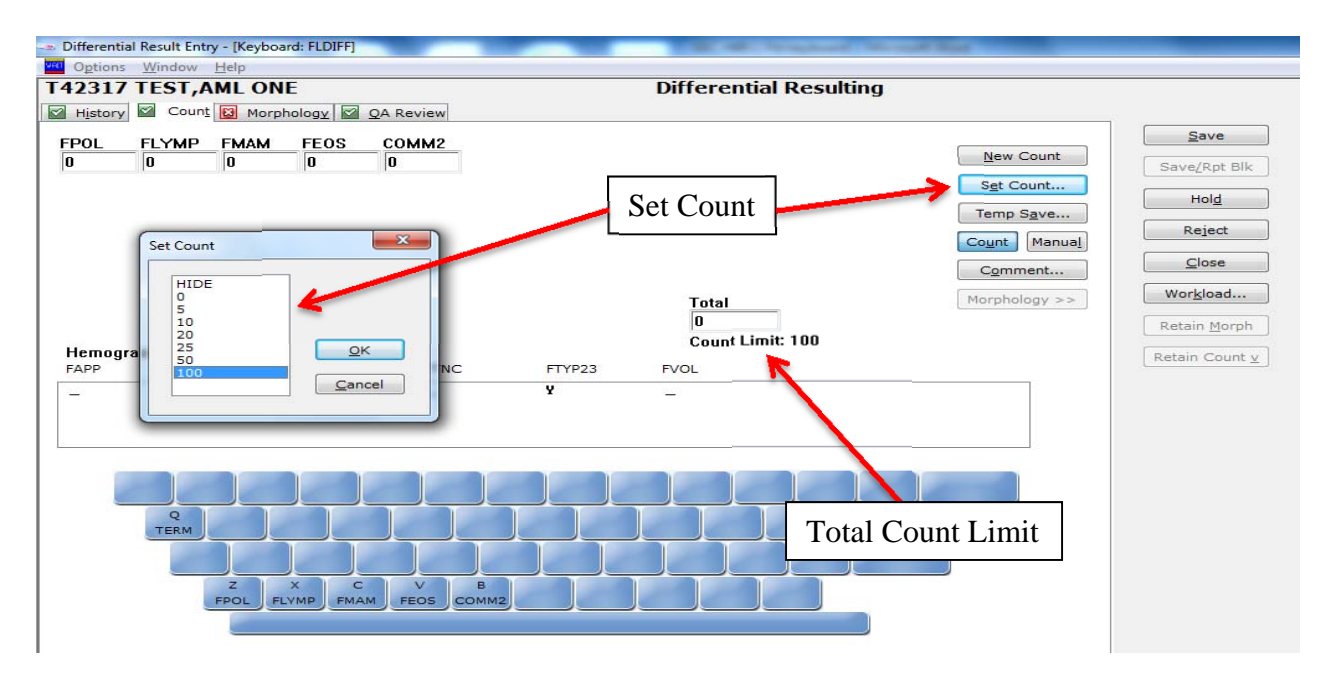

6. Enter the differential count. When finished click on "QA Review".

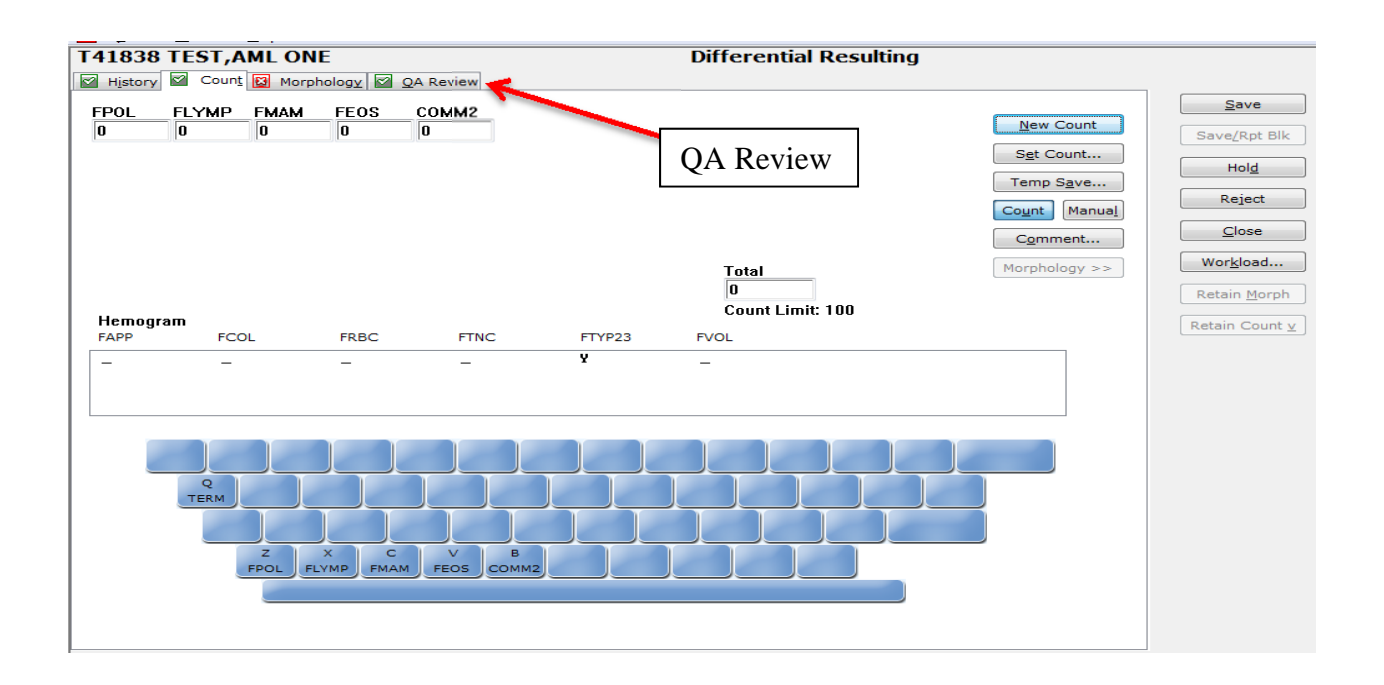

7. Review the QA report, then click on "SAVE".

| 41838 T     | TEST,AM |              | OA Review                                   |                           | Differential Resulting   | g     |                   |
|-------------|---------|--------------|---------------------------------------------|---------------------------|--------------------------|-------|-------------------|
| History   8 | Count   | Morphology   | QARCHEW                                     |                           |                          |       | Save              |
| FPOL        | 15      |              |                                             |                           |                          |       | Save/Rot I        |
| MAM         | 22      |              |                                             |                           | Г                        |       |                   |
| TEOS        | 16      |              |                                             |                           |                          | SAVE  | Hold              |
| COMM2       | 28      |              |                                             |                           |                          | DITTL | Reject            |
|             |         |              |                                             |                           |                          |       | Close             |
|             |         |              |                                             |                           |                          |       | Wor <u>k</u> load |
|             |         |              |                                             |                           |                          |       |                   |
|             |         |              |                                             |                           |                          |       | Retain Mor        |
|             |         |              |                                             |                           |                          |       | Retain Mor        |
|             |         | Order Priori | ity Codes and C                             | Comments                  | Filed                    |       | Retain Mor        |
|             |         | Order Priori | ity Codes and C<br>Appended<br>Code/Comment | Comments<br>Add<br>Remove | Eiled<br>Order Code/Comm | ent   | Retain Cour       |

- 8. If the slide requires a second tech review, click on "HOLD".
  - A second tech will perform the differential using a manual cell counter or the off-mode in Sunquest and record results on the Pathologist Slide Review Request form.
  - b. The criteria specified on the Automated Stainer Differential Comparison and Stain Quality Log is used to compare results.
    - If the results fall within the TEa, then the original differential is reported.
    - If the differential results do NOT correlate within the TEa then supervisor/tech in charge will review the diff and decide which results to report.
- 9. If the slide requires a pathologist review, click on "HOLD" and then submit the slide with review form. Results are entered as a Comment.

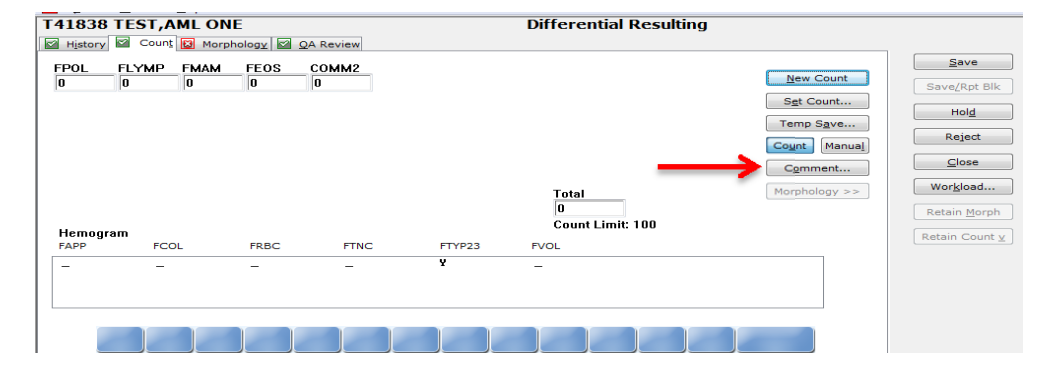

Sunquest GUI screen shot (Note: comment field has limited word space)

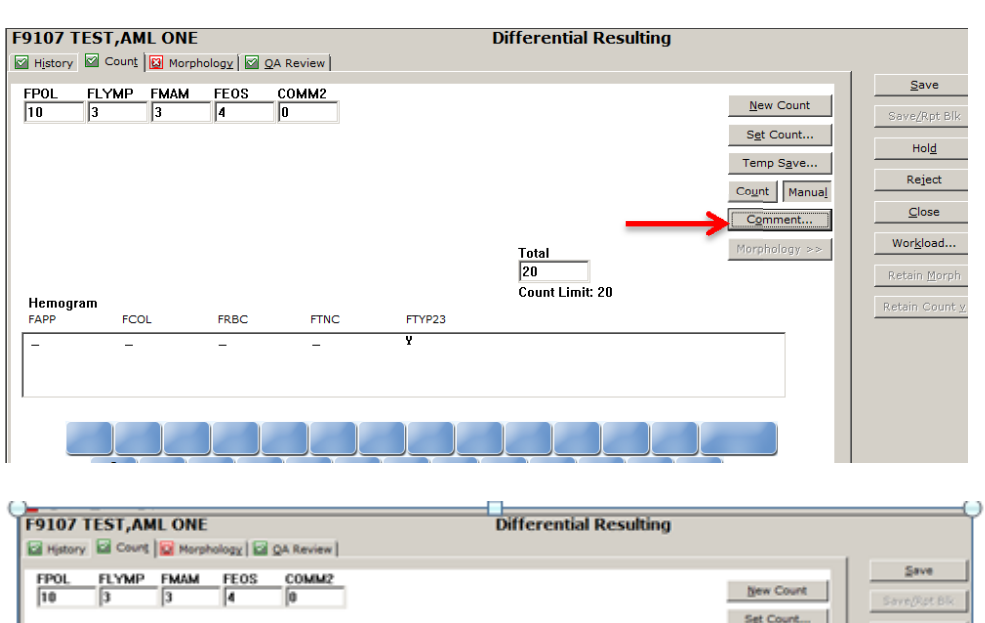

#### Sunquest SmartTerm screen shot (allows input of longer comment)

| E0107 TEST AND ON       | E Differential Resulting     | (                     |
|-------------------------|------------------------------|-----------------------|
|                         | buter Circle Resoluting      |                       |
| E History E Court M Hor | phology   Ed QA Keview       | Sava                  |
| FPOL FLYMP FMAM         | FEOS COMM2 New Count         | 2010                  |
| 10 3 3                  | 14 IU                        | Save(Rot Bik          |
|                         | sgt Court                    | Hold                  |
|                         | Temp Sgve                    | Relat                 |
| 6                       | mments XI Manual             |                       |
|                         | Click on OK                  | Glose                 |
|                         | Acc# F9107 Test FEC          | Workload              |
|                         | Date 06/15/2018 Time 110     | Retain Morph          |
| Hamanan                 |                              |                       |
| FAPP FCOL               | Selected Entries             | Retain Count <u>x</u> |
| · · · ·                 | Tgxt Code Code Iranslation   | 4                     |
|                         |                              |                       |
|                         | Dept codes only Bemove       |                       |
|                         | Enter Comment                |                       |
|                         |                              |                       |
|                         | Here                         |                       |
| TERM                    |                              |                       |
| 200                     | Click on Add to              |                       |
| Z                       | Comments                     |                       |
| FPOL                    | Type message in this section |                       |
|                         |                              |                       |
|                         |                              |                       |
| L _                     |                              | 1                     |

### 6. **RELATED DOCUMENTS**

Cell Count and Differential, CSF Body and Synovial Fluid Analysis Pathologist Slide Review Request (AG.F127)

# 7. **REFERENCES**

SunQuest GUI Systems Functions Training Manual.

# 8. **REVISION HISTORY**

| Version | Date    | Reason for Revision                                                                                                    | Revised<br>By        | Approved<br>By |
|---------|---------|----------------------------------------------------------------------------------------------------|----------------------|----------------|
| 000     | 3/29/16 | Section 5: update the procedure steps and pictures<br>to current Sunquest GUI version<br>Footer: version # leading zero's dropped due to new<br>EDCS in use as of 10/7/13. | A Chini              | R SanLuis      |
| 1       | 6/26/18 | Header: added other sites<br>Section 5: added second tech and path review<br>processes<br>Section 6: added path review form                                                | L Barrett<br>A Chini | R SanLuis      |
|         |         |                                                                                                    |                      |                |

# 9. ADDENDA AND APPENDICES

None